## How to Accept Vessel Purchase on the Web (Document)

After the approval of the vessel purchase document., the documentation will change to "To Be Accepted" status, and the task of "Vessel Purchase – Accept" will appear on the workbench of personnel with acceptance authority.

The user logs in to the OLISS Web side and operates in steps 1-4 below on the workbench interface.

| ۲ |                                                                  | Workbench (29208)   | Vessel Monitor     | Find                        |                      |         |          | *     | 孙红梅       |
|---|------------------------------------------------------------------|---------------------|--------------------|-----------------------------|----------------------|---------|----------|-------|-----------|
| L | To-do List                                                       |                     |                    |                             |                      |         |          |       |           |
|   | <ol> <li>Log in to the OLISS Web side, enter the work</li> </ol> | kbench interface by | default, and click | "Workflow Task- Vessel Purc | chase- Accept"       |         |          |       |           |
|   | All (388) Due 10 Overdue 277 Reminders(44)                       |                     |                    |                             |                      | 1 Items | Selected | V IIA | /essels ∨ |
|   | Workflow Task (287)                                              |                     |                    |                             |                      |         |          |       |           |
|   |                                                                  | And the second      | 100.00             |                             | Control Inc. Sectors | 1.000   |          |       |           |
|   | Vessel Purchase—Accept(6)                                        |                     |                    |                             |                      |         |          |       |           |
|   | Waiting Task(67)                                                 |                     |                    |                             |                      |         |          |       |           |
|   |                                                                  |                     |                    |                             |                      |         |          |       |           |

| Vess | el Purchase—Accep   | ot<br>t of documentatior | n vou can search fo | or the target docu | umentation through | the filter bar or key | words, and then click on the target docu             | mentation |
|------|---------------------|--------------------------|---------------------|--------------------|--------------------|-----------------------|------------------------------------------------------|-----------|
| _,   |                     |                          | ,,                  | 1                  |                    | ,                     | Keywords Searching                                   | Search R  |
| D.   | Vessel Purchase No. | Vessel 👻                 | Appl. Dept. 👻       | Item Type 👻        | Creation Date      | Supply Date           | Purchase Content                                     | Operation |
|      | SP-S24052301        | LINK OCEAN 1             | Engine Dept.        | Marine Stores      | 2024-05-23         | 2024-06-23            | Items: Marine Stores/Number of Items Purchased:<br>1 | Print     |
|      | SP-S24022305        | LINK OCEAN 1             | Engine Dept.        | Marine Stores      | 2024-02-23         | 2024-03-23            | Items: Marine Stores/Number of Items Purchased:<br>3 | Print     |
|      | SP-S24022304        | LINK OCEAN 1             | Engine Dept.        | Marine Stores      | 2024-02-23         | 2024-03-23            | Items: Marine Stores/Number of Items Purchased:<br>1 | Print     |
|      | SP-S24022303        | LINK OCEAN 1             | Deck Dept.          | Marine Stores      | 2024-02-23         | 2024-03-23            | Items: Marine Stores/Number of Items Purchased.<br>1 | Print     |

|   |                                                 |                                                                                              |              |                     |                                                |                             | v                         | essel Purchas    | e Details Accepting                         |         |                      |                              |                           | × |
|---|-------------------------------------------------|----------------------------------------------------------------------------------------------|--------------|---------------------|------------------------------------------------|-----------------------------|---------------------------|------------------|---------------------------------------------|---------|----------------------|------------------------------|---------------------------|---|
|   | Vessel<br>Vessel:<br>Supply<br>Check<br>Total F | I Purchase No.:<br>LINK OCEAN 1<br>Date: 2024-06-23<br>Budget Utilization<br>Price (CNY): 10 | SP-S24052301 | Associated Purchase | Appl.: PA-S2408<br>Item Type: N<br>Currency: C | 2306<br>tarine Stores<br>NY |                           |                  | Appl. Dept.: Engine Dept.<br>Purchase Date: |         | Creation<br>Purchase | Date: 2024-05-23<br>e Place: | Higher Amount Accuracy ①  |   |
|   | No.                                             | Stores Name                                                                                  | Code Number  | Specification       | Unit                                           | Appl.Qty                    | Actual Purchase Qty       | Unit Price       | Supplier                                    | Remarks | Storage Position     | PI.C.                        | Validity Period           |   |
|   | 1                                               | 手套 ①                                                                                         | 19010001     |                     | (#                                             | 20<br>Click to              | 20<br>o view historical s | 5<br>self-purcha | astant<br>se prices                         |         | 机枪                   | 驾驶员                          |                           |   |
| _ | Remari                                          | (5:                                                                                          |              |                     |                                                |                             |                           |                  | Self Purchase Voucher :                     |         |                      | 3、Click                      | "Complete Acceptance"     | > |
|   | Task P                                          | rogress                                                                                      |              |                     |                                                |                             |                           |                  |                                             |         |                      | Co                           | mment Complete Acceptance | / |

## Complete Acceptance

|               | Please sei | ect         |                      | Stock-in<br>Place *: | Please enter       |            |
|---------------|------------|-------------|----------------------|----------------------|--------------------|------------|
| tock-in Items |            |             |                      |                      |                    |            |
| No. Stores I  | Name       | Code Number | Stores Specification | Stock-in Qty         | Storage Position * | P.I.C. * 🙆 |
| 1 手套 ①        | ) 19010001 |             |                      | 20(件)                | 机舱                 | 驾驶员        |
| Attachment:   |            |             |                      |                      |                    | 073        |

4. Complete the information according to the actual situation ( with \* required ), and finally click "Confirm" to change the documentation to "Completed" status

Cancel

Description:

The ship self-purchase process is divided into: Execute (Required) - Approve (Required) - Accept (Not Required).

When there is no "Accept" step in the approval process, users need to supplement the complete purchase date, purchase place, storage location, and person in charge in the first execution stage.

When there is an "Accept" step in the approval process, users may not necessarily complete the purchase date, purchase place, storage location, and person in charge in the first execution stage. In the third acceptance stage, the above information needs to be completed before the acceptance can be completed.

After acceptance, the documentation will become "Completed" status, and the stock-in sheet will be automatically generated, which can be queried in the stock-in management interface (see the figure below).

| Stock Management ~     | Stock-in Management |                        |             |                               |                 |                 |                  |                 |                  |            |                             |                   |              |   |
|------------------------|---------------------|------------------------|-------------|-------------------------------|-----------------|-----------------|------------------|-----------------|------------------|------------|-----------------------------|-------------------|--------------|---|
| Vessel Stock           | Add s               | Slock-in Record(Correc | tion type)  | Add Stock-in Record(Offline F | urchase) After  | the acceptance  | is completed,    | the stock-in    | sheet will be au | itomatical | lly generated. <sub>K</sub> | aywords Searching | Search Reset |   |
| Shore-based Stock      | No                  | Stock in Doctory       | Item Type + | Stock in Type -               | Stock-in Object | Stock-in Dent - | Alumbor of Itoms | Stock in Diaco  | Relate Doc -     | Operator   | Status -                    | Pteck in Date     | Operation    |   |
| Stock-taking           | 140.                | Stocken Necorc         | ment type . | energy (1996)                 | outer in object | otoen in Dept.  | Numbers of Nems  | Stock-III Place | TURNET DOL 1     | Operator   | Glaids                      | Stock-III Date    | Operation    | ĺ |
| Store Migrate          | 5                   | OL1-SI-P24120305       | Spare Parts | Purchase                      | LINK OCEAN 1    | Engine Dept.    | 1                | 扬州港             | Vessel Purchase  | 酒俊杰        | Finished                    | 2024-12-03        | Export       | ļ |
| Stock Transfer         | 6                   | OL1-SI-P24120304       | Spare Parts | Stock-in by Stock-t<br>aking  | LINK OCEAN 1    | Engine Dept.    | i I              |                 | Stock-taking     | 朱俊         | Finished                    | 2024-12-03        | Export       |   |
| Stock-in<br>Management | 7                   | OL1-SI-P24120303       | Spare Parts | Purchase                      | LINK OCEAN 1    | Engine Dept.    | 2                |                 | Purchase Order   | 朱俊         | Finished                    | 2024-12-03        | Export       |   |